# 紙で決済が済んだ文書をフォルダ内に登録する方法

改定日 2016/06/01

#### 紙で決済が済んだ文書をフォルダ内に登録する方法

事前に紙で決済が済んでいる、回覧の必要ない文書を「承認済み文書」フォルダに直接登録する方法です。 ※事前に登録されたい紙文書は、スキャンして PDF 等に変更して下さい。

1、 文書の登録をするにあたって、はじめに「共有フォルダの編集制限」の解除が必要です。

| <ul> <li>20150727_01_相同_ASPO#用について</li> </ul>               | 充满名 | <b>党建模型</b><br>工参打会过期 | <b>発暖日</b><br>2015/07/27 | 作成者 フロージ<br>教理をユーザー |
|-------------------------------------------------------------|-----|-----------------------|--------------------------|---------------------|
| <ul> <li>第十</li> <li>20150727_01_株売_ASP(0)株用について</li> </ul> | 充满名 | 発道硬度<br>工作/1合过程       | <b>発議日</b><br>2015/07/27 | 作成者 フロージ<br>管理者ユーザー |
| <ul> <li>20150727_01_用売_ASP0州用CONTC</li> </ul>              |     | IMIAN                 | 2015/07/27               | 教理教コーザー             |
|                                                             |     |                       |                          |                     |
|                                                             |     |                       |                          |                     |
|                                                             |     |                       |                          |                     |
|                                                             |     |                       |                          |                     |
|                                                             |     |                       |                          |                     |
|                                                             |     |                       |                          |                     |
|                                                             |     |                       |                          |                     |
|                                                             |     |                       |                          |                     |
|                                                             |     |                       |                          |                     |
|                                                             |     |                       |                          |                     |
|                                                             |     |                       |                          |                     |
|                                                             |     |                       |                          |                     |
|                                                             |     |                       |                          |                     |

2、 [編集を許可する]ボタンを押して下さい。
 ※受発注者双方の許可が必要です。発注者のどなたかお一人でいいので、[編集を許可する]のボタンを押していただくようご連絡下さい。

共有フォルダの編集制限 編集が制限されています 編集するには受発注者双方で許可操作が必要です。 編集を許可する

- 3、 許可されると、左図のような表示になります。
- ※1回の解除で24時間許可された状態になります。

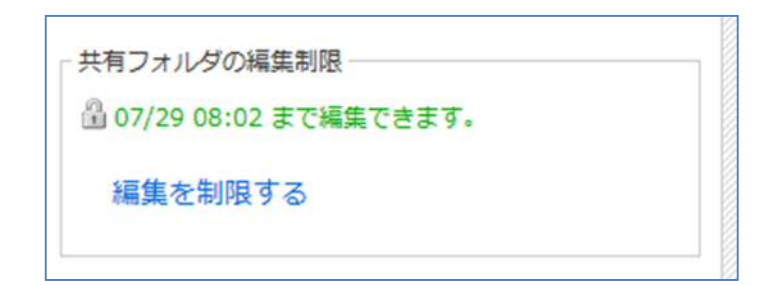

4、 許可されると、画面右上に[文書の作成]ボタンが表示されます。

| →ユーザーフォルダ (59) →通知的監察員事務所支部(町) | ■ 文書の移動             |      |            |          |        |
|--------------------------------|---------------------|------|------------|----------|--------|
| → 五任監督員 出張所太郎(3)               |                     | R#4. | Rālēn Rāli | 0.68     | 70-常7日 |
|                                | <b>送当データが存在しません</b> |      |            | - Column | 20 AT  |
|                                |                     |      |            |          |        |
| 「日午成 ●家里 ●米林 日当べ話え 世日<br>グ     |                     |      |            |          |        |

5、「承認済み文書」フォルダで取り込みたいフォルダを選択します。

※今回は「0101 打ち合わせ簿(指示)」を選択します。

| → 103肺工管理(0) |   |
|--------------|---|
|              |   |
|              |   |
|              |   |
|              |   |
|              |   |
|              |   |
|              |   |
|              |   |
|              | ~ |
|              |   |

6、「発議管理画面」の右上に表示されている[文書の作成]から[ファイル登録]を選択します。

|     | ファイル登録                      |
|-----|-----------------------------|
| 発議日 | 工事打合せ薄<br>材料確認書<br>確認・立会依頼書 |
|     | 段階確認書<br>工事履行報告書            |
|     | 発議日                         |

# 7、発議種類を選択します。

| 日保存 メキャンセル                    | 副属性情報を折りたたむ                |                                             |
|-------------------------------|----------------------------|---------------------------------------------|
| R通植物 〇工事打合世間 〇村科和認識 〇種語・立会依賴語 | ◎ ○務所論認書 ○ 工事履行総合書 ○ その信   | 新規作成文書                                      |
|                               |                            | 条付発書<br>□ ファイルを選択して追加する                     |
|                               |                            | (原連文書)<br>国法部分の文庫を感知さします<br>(品) 発展満み文庫を選択する |
|                               |                            | 内部参考表明                                      |
|                               | 右の添付ファイルよりファイルをアップロードして下さい | 4¢XE                                        |
|                               |                            |                                             |
|                               |                            |                                             |

8、 [ファイルを選択して追加する]をクリックし、紙でやり取りしていた文書ファイルを追加します。

| 新規 | 作成文書     |      |  |
|----|----------|------|--|
| 添付 | 唐        |      |  |
|    | アイルを選択して | 追加する |  |

### 9、 添付ファイルが追加されると、左図のようにファイル名が表示されます。

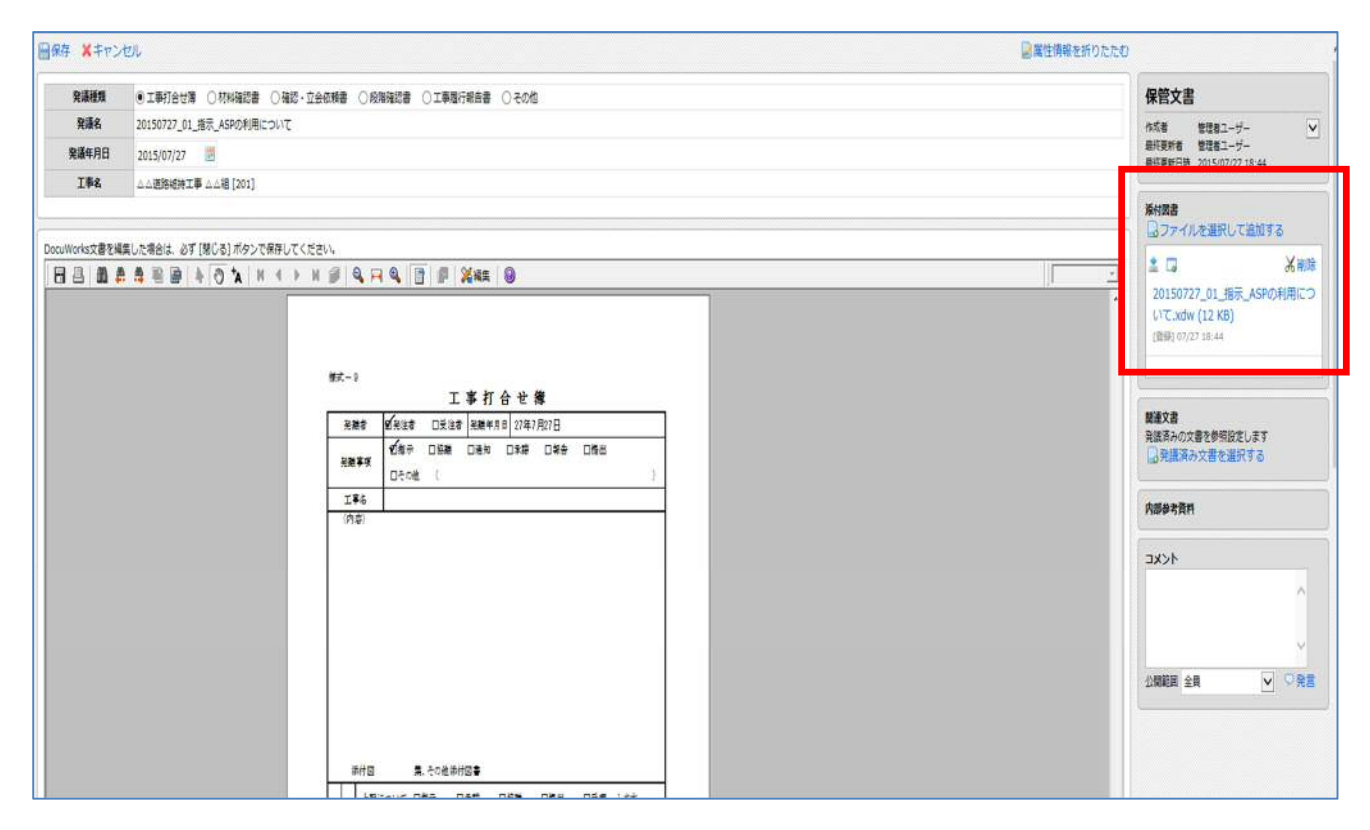

## 10、「発議種類」「発議名」「発議年月日」をご確認下さい。

#### ※「発議年月日」は登録した本日の日付が表示されるため、実際の発議年月日をご入力ください。

| ■保存 ¥キセン      | セル 日本 日本 日本 日本 日本 日本 日本 日本 日本 日本 日本 日本 日本                                                                                                    |                                                                      |
|---------------|----------------------------------------------------------------------------------------------------|----------------------------------------------------------------------|
| 発識種類          | ③工事打合世第○○林树福記書 ○ 最短・立会伝報書 ○ 段版福記書 ○ 王帝國行衛告書 ○ その他                                                                                                    | 保管文書                                                                 |
| 発護名           | 20150727_01_増示_ASPの利用について                                                                                                    | 作成者 管理者ユーザー 🔽                                                        |
| 覺議年月日         | 2015/07/27 🗾                                                                                                    | 最終更新者 管理者ユーザー<br>最終更新日時 2015/07/27 18:44                             |
| I#4           | △山運用總林五軍山山相[201]                                                                                                    |                                                                      |
|               |                                                                                                    | 条付置書<br>ロファイルを選択して追加する                                               |
| DocuWorks文書を紹 | 集山に指出る)ボタンで発行してください。<br>1. 集 聖 聖 本 〇 入 N イ ト N 御 Q 円 Q 回 即 英和美 〇                                                                                                    | ▲ □<br>20150727_01_指示_ASPの利用につ<br>いて.xdw (12 KB)<br>(食明) 07/27 18-44 |
|               | □ 工事打合世簿                                                                                                    | Milton                                                               |
|               | <ul> <li>発表す 紙単2時 口気はす 米種年月目 (27年7月27日)</li> <li>20歳年年 口気(市 日) 日本市 口(市) 日本市 口(市) 日本市 口(市) 日本市 口(市) 日本市 口(市) 日本市 口(市) 日本市 日本市 日本市 日本市 日本市 日本市 日本市 日本市 日本市 日本市</li></ul> | 発展済みの文書を参照設定します<br>一発展済み文書を選択する                                      |
|               | Iŝŝ                                                                                                    | 内部会主管邦                                                               |
|               | (//#)                                                                                                    |                                                                      |
|               |                                                                                                    | 4CKE                                                                 |
|               |                                                                                                    | ^                                                                    |
|               |                                                                                                    |                                                                      |
|               |                                                                                                    |                                                                      |

11、内容を確認後、画面左上の[保存]ボタンをクリックします。

| 回保存 ×キャン      | しし                                                                                                    |                                                                          |
|---------------|----------------------------------------------------------------------------------------------------|--------------------------------------------------------------------------|
| 発道接頭          | ◎工事打合世簿 ○村村福辺書 ○福志・立会伝稿書 ○兵務福辺書 ○工事面行指告書 ○その他                                                                                                    | 保管文書                                                                     |
| 見議名           | 20150727_01_指示_ASR0利用について                                                                                                    | 作成者 管理者ユーザー 💟                                                            |
| 党議年月日         | 2015/07/27 🗾                                                                                                    | 総行更新者 管理者ユーザー<br>最終更新日時 2015/07/27 18:44                                 |
| 王事名           | ムム運動総称工事 ムム相[201]                                                                                                    |                                                                          |
| -             |                                                                                                    | 条付回書<br>コファイルを選択して追加する                                                   |
| DocuWorks文書を解 |                                                                                                    | ▲ □ 送明時<br>20150727_01_販示_ASPの利用につ<br>いて.xdw (12 KB)<br>(開約) 07/27 19:44 |
|               | #求-9<br>工事打合世簿                                                                                                    |                                                                          |
|               | <ul> <li>              · (素)             · (素)             · (本)</li>             · (本)             · (本)             · (本)             · (本)             · (本)             · (本)             · (本)             · (本)             · (本) </ul> | 業業を加<br>発展済みの文書を参照設定します<br>の発展済み文書を選択する                                  |
|               | 1246                                                                                                    | deabe                                                                    |
|               | (94)                                                                                                    | nrfsan                                                                   |
|               |                                                                                                    | 1 <xc< td=""></xc<>                                                      |
|               |                                                                                                    | 1월년 1월 💟 무웃동                                                             |
|               |                                                                                                    |                                                                          |

## 12、最初に選択したフォルダに、保存されます。

※今回は「0101 打ち合わせ簿(指示)」です。

| →コーザーフォルダ (59)         | 場次目の移動     文章の指式 文章 |                         |  |     |  |        |            |         |        |
|------------------------|---------------------|-------------------------|--|-----|--|--------|------------|---------|--------|
|                        | 日 操作                |                         |  | 発護名 |  | Rillin | 発譜日        | 作成者     | 70-完7日 |
|                        | 🗆 😽 🗿 🛛 20          | 150727_01_想手_ASPの利用について |  |     |  | IONATA | 2015/07/27 | 管理者ユーザー | 32     |
|                        |                     |                         |  |     |  |        |            |         |        |
|                        |                     |                         |  |     |  |        |            |         |        |
|                        |                     |                         |  |     |  |        |            |         |        |
|                        |                     |                         |  |     |  |        |            |         |        |
| Deservice yr           |                     |                         |  |     |  |        |            |         |        |
|                        |                     |                         |  |     |  |        |            |         |        |
| - 20103打合世際(承編)(0)     |                     |                         |  |     |  |        |            |         |        |
|                        |                     |                         |  |     |  |        |            |         |        |
|                        |                     |                         |  |     |  |        |            |         |        |
|                        |                     |                         |  |     |  |        |            |         |        |
|                        |                     |                         |  |     |  |        |            |         |        |
|                        |                     |                         |  |     |  |        |            |         |        |
| 時点作成 ●変更 ■制除 日並べ替え ■ロガ |                     |                         |  |     |  |        |            |         |        |